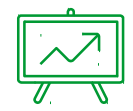

# FORMATION GALION

Utilisateur: Instructeur DEAL

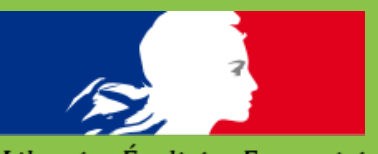

Liberté • Égalité • Fraternité RÉPUBLIQUE FRANÇAISE

Ministère du Logement et de l'Habitat Durable DGALN/DHUP/PH4

Formateurs: SANAUR Géraldine RUELLAND Morane

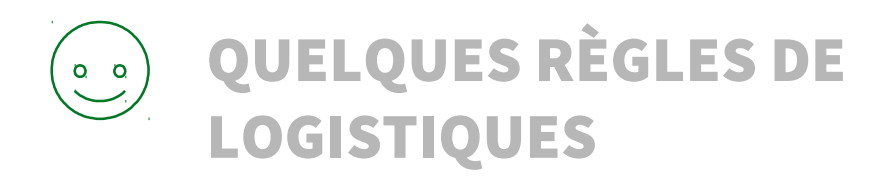

Horaires

Pause

Déjeuner

Questions/réponses

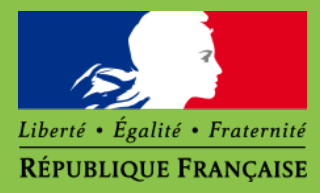

### SOMMAIRE

| A | PRESENTATION           |
|---|------------------------|
| В | PRENDRE EN MAIN GALION |
| С | INSTRUIRE AVEC GALION  |
| D | CHORUS AVEC GALION     |

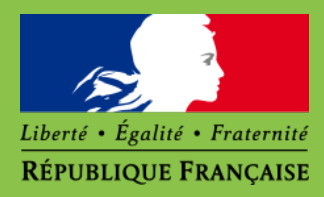

# A Présentation de GALION

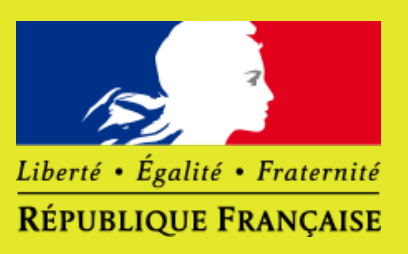

A1 Le périmètre DOM A2 Les acteurs A3 La documentation A4 Les fonctionnalités

### **LE PERIMETRE DOM**

**Offre nouvelle = Construction neuve ou Acquisition-amélioration** 

LLS: Logement Locatif Social

LLTS: Logement Locatif Très Social

PLS: Prêt Locatif Social DOM

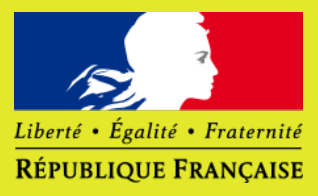

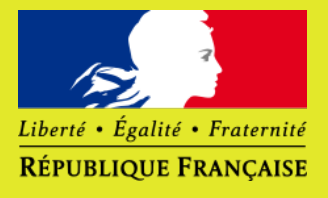

### LES ACTEURS

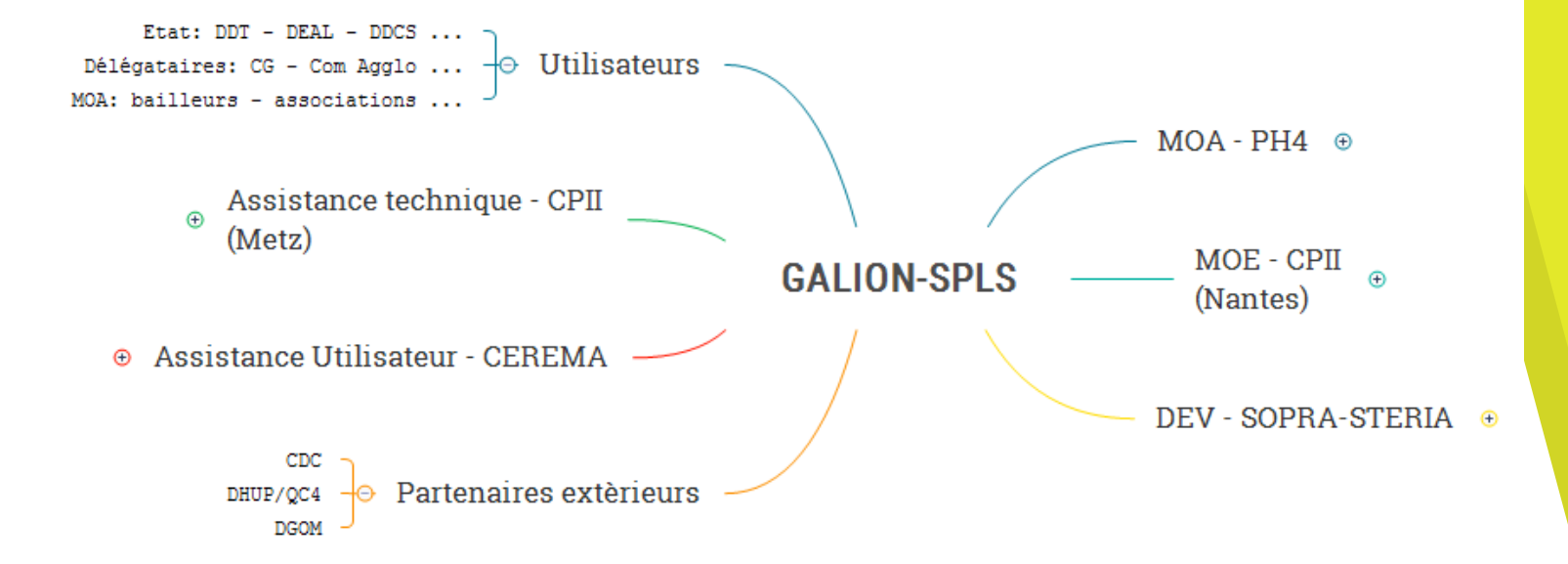

### **LA DOCUMENTATION**

### Informations générales

Site internet: http://www-financement-logement-social.logement.gouv.fr

Messagerie: Envoi des informations majeures aux référents DEAL

### Fiches utilisateurs – Support de formation - FAQ

Site internet: http://www-financement-logement-social.logement.gouv.fr Rubrique GALION

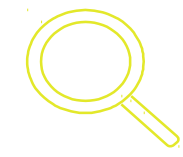

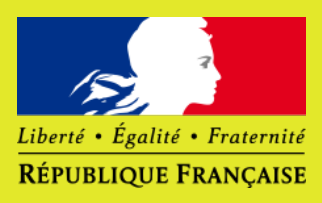

## **LES FONCTIONNALITÉS**

#### Fonctionnalités majeures

Instruction des demandes de subvention Calcul des assiettes de subvention Calcul des niveaux maximums de loyers Saisie des informations relatives au dossier

Édition des décisions/conventions de financement

Dématérialisation des procédures CHORUS Demande d'engagement juridique Demande de service fait

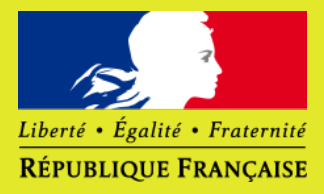

## **LES FONCTIONNALITÉS**

#### Fonctionnalités annexes

Gestion des dotations de crédits et des contingents d'agrément

Suivi des informations relatives à l'opération jusqu'à son terme

Outils de géolocalisations des opérations \*

Notifications par mail et rappel des délais réglementaires

Adaptation aux pratiques locales

\* À l'exception de Mayotte

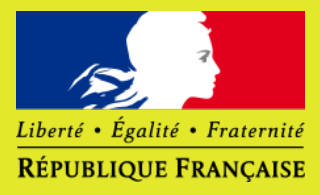

# B. PRENDRE EN MAIN GALION

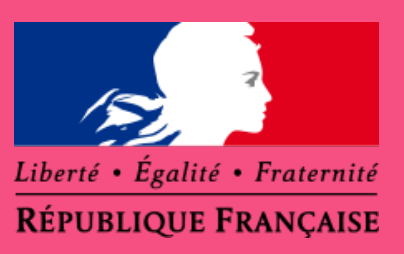

B1 Connexion B2 Les profils B3 Les règles d'utilisation B4 Les règles de navigation

### **CONNEXION**

#### Application internet et intranet

Compatibilité Firefox / Internet Explorer

Accès via authentification Cerbère Demande d'ouverture des droits auprès de l'ASD (Administrateur de Service Délégué)

http://galion.application.i2 http://galion.application.logement.gouv.fr

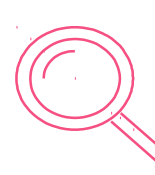

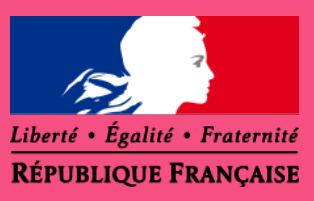

### **LES PROFILS**

#### 1 Utilisateur = 1 ou plusieurs profils

Administrateur National (PH4/CPII/CEREMA)

Administrateur Local Etat (Chef d'unité Financement/Instructeur)

Instructeur Local Etat (Chef d'unité Financement/Instructeur)

Lecteur Local Etat (Chef d'unité Financement)

Instructeur Local Etat Responsable Chorus (Chef d'unité Financement/Instructeur)

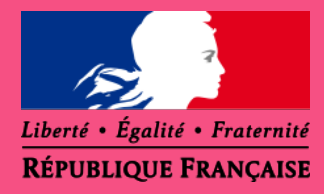

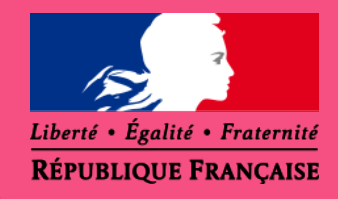

### **LES PROFILS (matrice des droits)**

| Profil                                       | Instruction | Consultation | Extraction | Interface<br>Chorus | Paramétrage     | Référentiel                   |
|----------------------------------------------|-------------|--------------|------------|---------------------|-----------------|-------------------------------|
| Administrateur National                      | Х           | Х            | Х          | X<br>(Limité)       | X<br>(National) | Х                             |
| Administrateur Local Etat                    | Х           | Х            | Х          | X<br>(Limité)       | X<br>(Local)    | X<br>(Personnes<br>physiques) |
| Instructeur Local Etat                       | Х           | Х            | Х          | X<br>(Limité)       |                 |                               |
| Instructeur Local Etat<br>Responsable Chorus | Х           | Х            | Х          | Х                   |                 |                               |
| Lecteur Local Etat                           |             | Х            | Х          |                     |                 |                               |

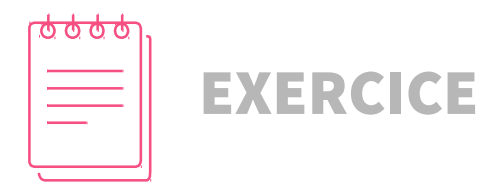

**Exercice 1 : Connexion** 

### Apprentissage:

Se connecter Changer de profil Visualiser les différences d'interface suivants les profils

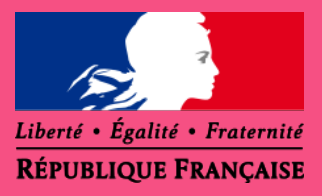

# LES RÈGLES D'UTILISATION

#### Navigateur

Ne pas utiliser les flèches "Précédent" et "Suivant" du navigateur

Utiliser les boutons de GALION dont:

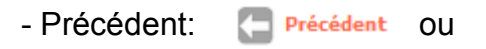

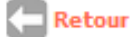

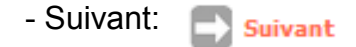

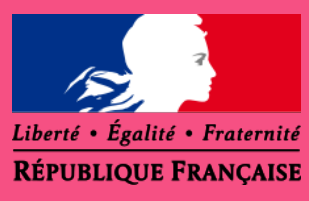

# LES RÈGLES D'UTILISATION (Icônes)

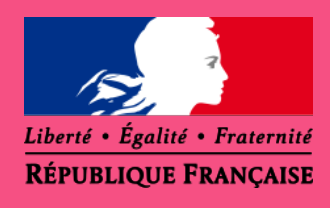

| lcône      | Nom                        | Fonction(s) associée(s)                                                                                                    |
|------------|----------------------------|----------------------------------------------------------------------------------------------------|
| <b>1</b> + | Fermer la session          | Quitter l'application en fermant la session de travail                                                                                                    |
| B          | Enregistrer                | Enregistrer une modification, une saisie                                                                                                    |
| 20         | Modifier                   | Mettre à jour la ou les informations présentées en regard de l'icône                                                                                                    |
| ହ          | Rechercher<br>Géolocaliser | Lancer la recherche, le plus souvent après avoir renseigné un ou plusieurs critères<br>Relancer une phase de recherche en réinitialisant les critères<br>Géolocaliser une adresse |
|            | Dupliquer                  | Dupliquer une information saisie, un dossier                                                                                                    |
|            | Supprimer                  | Supprimer des informations saisies, un dossier                                                                                                    |

# LES RÈGLES D'UTILISATION (Icônes)

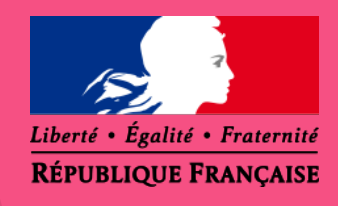

| lcône | Nom                      | Fonction(s) associée(s)                                                                                                   |
|-------|--------------------------|----------------------------------------------------------------------------------------------------|
| ÷     | Ajouter                  | Ajouter un élément à la liste en cours<br>Créer un nouvel enregistrement                                                  |
| ଙ୍    | Affiner                  | Affiner la recherche en ré-affichant la liste des critères précédemment saisis et en permettant leur modification         |
|       | Imprimer                 | Générer un fichier PDF prédéfini (Fiche Analytique, Décision)                                                             |
| 0     | Rétablir                 | Annuler les saisies en cours et ré-afficher les valeurs initiales de la base de données                                   |
| k     | Bilan                    | Afficher le bilan des erreurs                                                                                             |
| 1     | Contrôle non<br>bloquant | Indicateur utilisé lors de la saisie pour indiquer que votre dossier comporte une erreur non bloquante ou une information |
| •     | Contrôle<br>bloquant     | Indicateur utilisé lors de la saisie pour indiquer que votre dossier comporte une erreur bloquante                        |

# LES RÈGLES D'UTILISATION (Icônes)

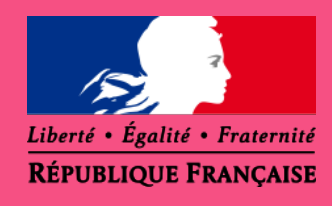

sans aucun

| lcône | Nom                                 | Fonction(s) associée(s)                                                             |
|-------|-------------------------------------|-------------------------------------------------------------------------------------|
|       | Contrôler<br>Calculer               | Contrôler un plan de financement<br>Effectuer un calcul                             |
|       | Valider<br>Sélectionner<br>Exécuter | Valider la saisie, les choix proposés<br>Exécuter les requêtes pour les extractions |
|       | Annuler                             | Annuler l'opération en cours et revenir à la page précédente<br>élément sélectionné |
| 0     | Visualiser                          | Accéder aux informations de la rubrique                                             |

# LES RÈGLES D'UTILISATION (Champs de saisie)

| Liste de valeur                          | Nature d'opération : | ACC - Accession<br>ACC - Accession<br>DEM - Démolition<br>ETD - Etude<br>GDV - Aires GDV<br>LLSC - LLS complémentaire<br>ONV - Offre Nouvelle |          |
|------------------------------------------|----------------------|----------------------------------------------------------------------------------------------------|----------|
| Formulaire de saisie                     |                      | RHB - Réhabilitation                                                                                                    |          |
| Date début :                             |                      |                                                                                                    |          |
| Assistant Maître d'ouvrage :             |                      |                                                                                                    | <b>m</b> |
| Case à cocher<br>Extraire les dossiers : | 1                    |                                                                                                    |          |

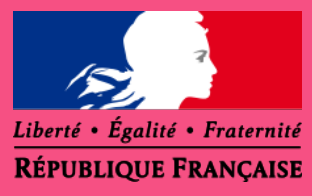

# LES RÈGLES DE NAVIGATION

Le bandeau supérieur = les menus de GALION

|                                                         |                                              | 1       |             |
|---------------------------------------------------------|----------------------------------------------|---------|-------------|
| Accueil                                                 | Pré-prog.                                    | Eco-PLS | Instruction |
| Accueil<br>Notificatior<br>Messages<br>Choix du p       | ns<br>d'informations<br>rofil                |         |             |
| Instruction<br>Instruction<br>Extraction<br>Interface C | des dossiers de fina<br>de données<br>Chorus | ncement |             |

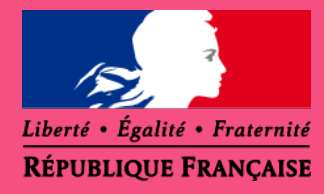

# LES RÈGLES DE NAVIGATION

Le bandeau supérieur = les menus de GALION

Conventions

Paramétrage des aides

Administration

Conventions Gestion des enveloppe de crédits et des contingents

Paramétrage des aides Paramétrage local

Administration Visualisation du référentiel Gestion des signataires de convention/décision Choix des critères de recherche/des notifications

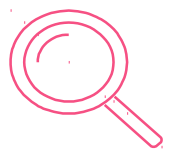

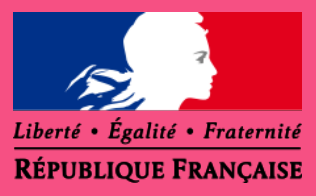

### LES RÈGLES DE NAVIGATION

#### La colonne de gauche

RUELLAND Morane DGALN Administrateur national

#### Dossiers de financement

- Création de dossier
- Gestion des dossiers
- Informations techniques
  Décision
- Gestion des fichiers
- Demandes d'intervention
- ) Clôture d'un dossier
- Financements globaux
- Création de dossier
- Gestion des dossiers
- Décision
- Clôture financement global

#### Extractions

Extraction des données

Rapports exécutables

= les informations de l'utilisateur Nom Prénom – Structure – Profil GALION

= les rubriques et sous-rubriques des menus

Exemple Menu Instruction

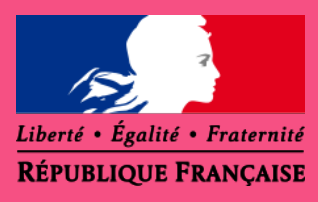

# C. INSTRUIRE AVEC GALION

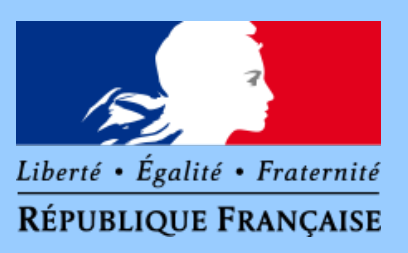

C1 Le circuit d'instruction C2 Le dossier et la décision C3 L'annulation C4 La clôture du dossier

### **LE CIRCUIT D'INSTRUCTION GALION**

|                                               | Etat du dossier | Etat de la décision |
|-----------------------------------------------|-----------------|---------------------|
| Débuter l'instruction - Créer un dossier      | Prévisionnel    | Non créée           |
| Saisir les informations techniques du dossier | Prévisionnel    | Non créée           |
| Saisir le plan de financement                 | Calculé-agréé   | Non créée           |
| Contrôler le plan de financement              | Contrôlé        | Non créée           |
| Editer les documents (FA et Décision)         | Contrôlé        | Editée              |
| Signer la décision de financement             | Contrôlé        | Signée              |

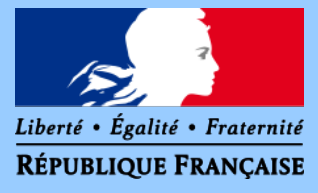

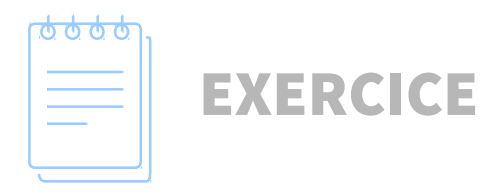

### Exercice 2 : Le dossier de financement

### Apprentissage:

Création d'un dossier Saisie des informations générales du dossier Saisie des informations techniques du dossier Saisie du plan de financement Export de la Fiche Analytique

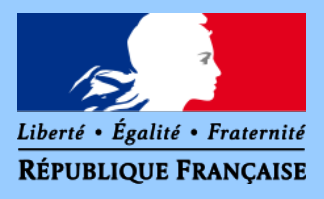

### **LE DOSSIER (Memento)**

#### Informations générales

Sous-nature à préciser Construction neuve ou Acquisition-amélioration

Localisation de l'opération Géolocalisation de la parcelle cadastrale

Aides définies en fonction de la sous-nature de l'opération Construction neuve : LLS\_CN ou LLTS\_CN Acquisition-amélioration : LLS\_ACQ ou LLTS\_ACQ

Dates

Date de dépôt du dossier papier Date d'OS Date de DAT

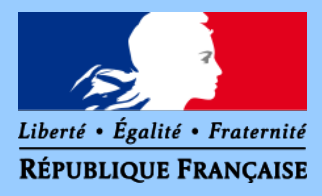

### **LE DOSSIER (Memento)**

#### Informations techniques

Opération VEFA => à renseigner dans Dévolution des travaux

Majoration (si le montant de subvention maximale n'est pas suffisant)

 Majoration pour eaux chaudes sanitaires solaires type d'énergie ECSS = Solaire

- Majoration pour installation d'ascenseur Saisir le montant du prix de revient « dont coût d'installation ascenseur »

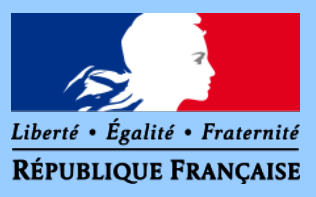

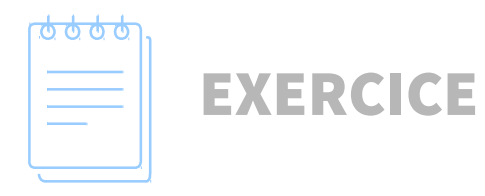

### Exercice 3 : La décision de financement

### Apprentissage:

Imputation sur l'année de gestion en cours Export de la décision Signature de la décision Enregistrement de la décision signée

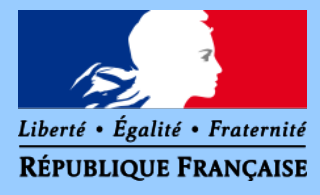

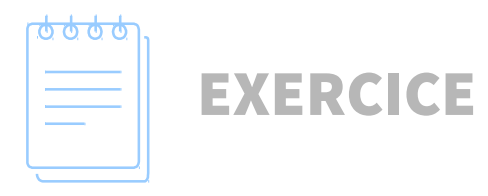

Exercice 4 : La suppression ou l'annulation de la décision de financement

#### Apprentissage:

Supprimer la décision de financement Annuler la décision de financement Signature de la décision d'annulation

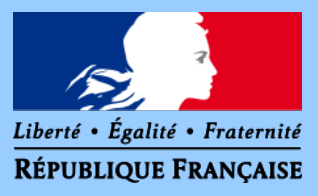

## LA DÉCISION (Memento)

Décision éditée = dossier agréé par l'administration Retour en arrière par suppression de la décision

Décision signée = dossier financé par l'administration Retour en arrière par une décision d'annulation

Règle de récupération des crédits : possible si la décision d'annulation concerne une décision de financement prise la même année de gestion

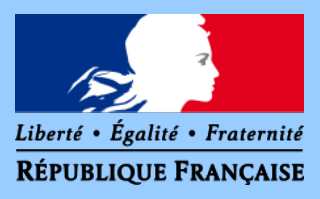

## LA CLÔTURE DU DOSSIER

Mise à jour des informations du dossier

Date de mise en service Éléments des informations techniques Montant de la subvention en cas de minoration

Édition et signature de la fiche de fin d'opération

Paiement du solde de l'opération

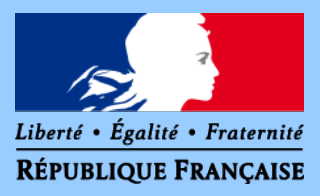

# D. CHORUS AVEC GALION

D1 Modalités D2 La demande d'engagement juridique D3 La demande de service fait D4 Les éléments de suivi CHORUS

### MODALITES DE L'INTERFACE GALION-CHORUS

#### Fonctionnalités

Demande d'engagement juridique Demande de service fait pour le paiement d'acompte ou de solde Suivi des paiements Suivi des éléments financiers des dossiers saisies sous Chorus-Formulaire

#### **Profils d'utilisation**

Utilisation complète : Instructeur Local Etat responsable CHORUS Utilisation limitée : profil Administrateur Local Etat ou Instructeur Local Etat Préparation des pièces justificatives aux demandes Suivi des éléments financiers du dossier

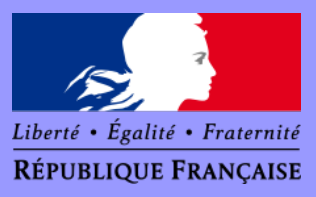